## CTF/APP – PESSOA FÍSICA – ALTERAÇÕES DA INSCRIÇÃO CADASTRAL

Para alterações e atualizações dos dados de Pessoa Física no CTF/APP, siga as instruções a seguir, conforme o tipo de ação:

| O que você quer fazer?                                       | Como fazer                                                                                                    |
|--------------------------------------------------------------|----------------------------------------------------------------------------------------------------|
| Alterar nome<br>O próprio usuário faz pela<br>internet.      | <ol> <li>Acesse o sítio do Ibama <u>www.ibama.gov.br</u>, clique na aba "Serviços" e faça login, informando CPF e senha, ou com certificado digital;</li> <li>Clique no menu Cadastro &gt; Comprovante de Inscrição. Cancele o comprovante;</li> <li>Clique no menu Cadastro &gt; Dados Cadastrais;</li> <li>Em Dados Básicos, clique em "Atualização de dados básicos";</li> <li>Altere o nome e clique em "Gravar modificação";</li> <li>Após, emita um novo Comprovante de Inscrição, pelo menu Cadastro &gt; Comprovante de Inscrição, e o Certificado de Regularidade, pelo menu Cadastro &gt; Certificado de Regularidade.</li> </ol>        |
| Alterar endereços<br>O próprio usuário faz pela<br>internet. | <ol> <li>Acesse o sítio do Ibama www.ibama.gov.br, clique na aba "Serviços" e faça login, informando CPF e senha, ou com certificado digital;</li> <li>Clique no menu Cadastro &gt; Comprovante de Inscrição. Cancele o comprovante;</li> <li>Clique no menu Cadastro &gt; Dados Cadastrais;</li> <li>Em Dados Básicos, clique em "Atualização de dados básicos";</li> <li>Altere o(s) endereço(s) e clique em "Gravar modificação";</li> <li>Após, emita um novo Comprovante de Inscrição, pelo menu Cadastro &gt; Comprovante de Inscrição, e o Certificado de Regularidade, pelo menu Cadastro &gt; Certificado de Regularidade.</li> </ol>     |
| Alterar "e-mail"<br>O próprio usuário faz pela<br>internet.  | <ol> <li>Acesse o sítio do Ibama <u>www.ibama.gov.br</u>, clique na aba "Serviços" e faça login, informando CPF e senha, ou com certificado digital;</li> <li>Clique no menu Cadastro &gt; Comprovante de Inscrição. Cancele o comprovante;</li> <li>Clique no menu Cadastro &gt; Dados Cadastrais;</li> <li>Em Dados Básicos, clique em "Atualização de dados básicos";</li> <li>Altere o(s) "e-mail" e clique em "Gravar modificação";</li> <li>Após, emita um novo Comprovante de Inscrição, pelo menu Cadastro &gt; Comprovante de Inscrição, e o Certificado de Regularidade, pelo menu Cadastro &gt; Certificado de Regularidade.</li> </ol> |

| O que você quer fazer?                                                                  | Como fazer                                                                                                    |
|-----------------------------------------------------------------------------------------|----------------------------------------------------------------------------------------------------|
| Alterar motivação da<br>inscrição no CTF/APP<br>O próprio usuário faz pela<br>internet. | <ol> <li>Acesse o sítio do Ibama <u>www.ibama.gov.br</u>, clique na aba "<i>Serviços</i>" e faça <i>login</i>, informando CPF e senha, ou com certificado digital;</li> <li>Clique no menu Cadastro &gt; Comprovante de Inscrição. Cancele o comprovante;</li> <li>Clique no menu Cadastro &gt; Dados Cadastrais;</li> <li>Em Dados Básicos, clique em "Atualização de dados básicos";</li> <li>Altere a motivação da inscrição para a opção desejada e clique em "Gravar modificação";</li> <li>Após, emita um novo Comprovante de Inscrição, pelo menu Cadastro &gt; Comprovante de Inscrição, e o Certificado de Regularidade, pelo menu Cadastro &gt; Certificado de Regularidade.</li> <li>As alterações de motivação para responsável legal ou declarante SÓ PODEM SER FEITAS se não houver atividade declarada ativa. Para declarar o encerramento de atividades, consulte o tópico "Declarar encerramento de atividade".</li> </ol> |
| Incluir Atividade                                                                       | Utilize a inclusão de atividade para declarar o exercício de uma nova atividade, ou para se regularizar no CTF/APP, caso tenha havido omissão de declaração de atividade anteriormente.                                                                                                    |
| O próprio usuário faz pela<br>internet.                                                 | A correta inclusão de atividade, já exercida anteriormente, caracteriza regularização por iniciativa própria e em benefício da pessoa física. Isso não ocorre, contudo, quando a regularização se der após a lavratura de Auto de Infração, sob enquadramento do art. 82 do Decreto nº 6.514, de 2008.                                                                                                    |
|                                                                                         | certificado digital;<br>2. Clique no menu Cadastro > Comprovante de Inscrição. Cancele o comprovante;                                                                                                    |
|                                                                                         | <ol> <li>Clique no menu Cadastro &gt; Dados Cadastrais;</li> <li>Clique em "Declaração de Atividades Desenvolvidas":</li> </ol>                                                                                                    |
|                                                                                         | 5. Selecione a categoria e respectiva descrição, bem como a data de início;<br>6. Clique em "Adicionar atividade".                                                                                                    |
|                                                                                         | 7. Após, emita um novo <b>Comprovante de Inscrição</b> , pelo menu Cadastro > Comprovante de Inscrição, e o <b>Certificado de</b><br><b>Regularidade</b> , pelo menu Cadastro > Certificado de Regularidade.                                                                                                    |
| Retificar data de início de<br>atividade                                                | No prazo de <b>até 48 horas após a inscrição no CTF/APP</b> , o próprio usuário pode retificar a data de início da atividade.                                                                                                    |
| O próprio usuário faz pela<br>internet.                                                 | <ol> <li>Acesse o sítio do Ibama <u>www.ibama.gov.br</u>, clique na aba "Serviços" e faça login, informando CPF e senha, ou com<br/>certificado digital;</li> <li>Clique no menu Cadastro &gt; Comprovante de Inscrição. Cancele o comprovante;</li> </ol>                                                                                                    |

| O que você quer fazer?                                                                                                    | Como fazer                                                                                                    |
|----------------------------------------------------------------------------------------------------|----------------------------------------------------------------------------------------------------|
| No prazo de <b>até 48 horas após</b><br><b>a inscrição no CTF/APP</b> , o<br>próprio usuário pode retificar a<br>data de início da atividade.<br><b>Após 48 horas</b> , apenas por<br>meio de requerimento<br>protocolado presencialmente<br>no Ibama por meio de<br><b>Formulário de Requerimentos</b><br><b>do CTF.</b> | <ul> <li>3. Clique no menu Cadastro &gt; Dados Cadastrais;</li> <li>4. Clique em "Declaração de Atividades Desenvolvidas";</li> <li>5. Na tabela "Relação de Atividades Ativas", localize a atividade desejada e clique em RETIFICAR;</li> <li>6. Escolha a opção "OK" da mensagem de confirmação;</li> <li>7. Retifique a data de início da atividade;</li> <li>8. Marque a confirmação de leitura e de ciência dos efeitos da retificação;</li> <li>9. Clique em "Retificar Dados Informados";</li> <li>10. Após, emita um novo Comprovante de Inscrição, pelo menu Cadastro &gt; Comprovante de Inscrição, e o Certificado de Regularidade, pelo menu Cadastro &gt; Certificado de Regularidade, pelo menu Cadastro &gt; Certificado de Regularidade, pelo menu Cadastro &gt; Certificado de Regularidade.</li> <li>Após 48 horas, a retificação da data de início de atividade depende de requerimento. Para isso, é preciso imprimir o Formulário de Requerimentos do CTF, que está na página do CTF/APP, preencher, justificando e adicionando documentos comprobatórios ao formulário, comparecer ao Escritório Regional ou Superintendência do Ibama mais próximo e protocolar requerimento.</li> </ul>                                                                                                    |
| Remover atividade<br>declarada incorretamente                                                                                                    | <ul> <li>No prazo de até 48 horas após a declaração de uma atividade, é possível removê-la da seguinte forma:</li> <li>1. Acesse o sítio do Ibama www.ibama.gov.br, clique na aba "Serviços" e faça login, informando CPF e senha, ou com certificado digital;</li> <li>2. Clique no menu Cadastro &gt; Comprovante de Inscrição. Cancele o comprovante;</li> <li>3. Clique no menu Cadastro &gt; Dados Cadastrais;</li> <li>4. Clique em "Declaração de Atividades Desenvolvidas";</li> <li>5. Na tabela "Relação de Atividades Ativas", localize a atividade desejada e clique em REMOVER;</li> <li>6. Escolha a opção "OK" da mensagem de confirmação;</li> <li>7. Após, emita um novo Comprovante de Inscrição, pelo menu Cadastro &gt; Comprovante de Inscrição, e o Certificado de Regularidade, pelo menu Cadastro &gt; Certificado de Regularidade.</li> <li>Após 48 horas da declaração da atividade, é preciso declarar a data do encerramento da atividade, conforme instruções a seguir (no tópico "Declarar encerramento de atividade").</li> <li>Porém, se o usuário precisa encerrar a atividade com data ANTERIOR à data de declaração no sistema, é preciso imprimir o Formulário de Requerimentos do CTF, que está na página do CTF/APP, preencher e adicionar ao formulário a documentação necessária, comparecer ao Escritório Regional ou Superintendência do Ibama mais próximo e protocolar requerimento.</li> </ul> |

| O que você quer fazer?                                 | Como fazer                                                                                                    |
|--------------------------------------------------------|----------------------------------------------------------------------------------------------------|
| Declarar encerramento de<br>atividade                  | Considera-se como data de término a data em que o usuário declara no sistema o encerramento de atividades, sem prejuízo<br>de auditagem e de fiscalização pelo Ibama.                                                                                                    |
| O próprio usuário faz pela<br>internet.                | Assim, o usuário deve declarar <b>imediatamente</b> o encerramento de uma atividade, quando não for mais exercida.                                                                                                    |
| Para encerrar atividade com<br>data ANTERIOR à data de | <ol> <li>Acesse o sítio do Ibama <u>www.ibama.gov.br</u>, clique na aba "Serviços" e faça login, informando CPF e senha, ou com<br/>certificado digital;</li> <li>Clique no menu Cadastro &gt; Comprovante de Inscrição. Cancele o comprovante;</li> </ol>                                                                                                    |
| declaração no sistema, é<br>preciso protocolar         | <ol> <li>Clique no menu Cadastro &gt; Dados Cadastrais;</li> <li>Clique em "Declaração de Atividades Desenvolvidas";</li> </ol>                                                                                                    |
| requerimento no Ibama, por<br>meio do Formulário de    | 5. Na tabela "Relação de Atividades Ativas", localize a atividade desejada e clique em ENCERRAR;<br>7. Escolha a opção "OK" da mensagem de confirmação;                                                                                                    |
| Requerimentos do CTF.                                  | 8. Após, emita um novo <b>Comprovante de Inscrição</b> , pelo menu Cadastro > Comprovante de Inscrição, e o <b>Certificado de</b><br><b>Regularidade</b> , pelo menu Cadastro > Certificado de Regularidade.                                                                                                    |
|                                                        | Quando todas as atividades forem declaradas como encerradas e não havendo outro motivo para a inscrição (como ser<br>declarante ou responsável legal), <b>declare também o encerramento da inscrição no CTF/APP</b> . Verifique, abaixo, as instruções<br>no tópico <b>"Encerrar a inscrição no CTF/APP"</b> .<br>O sistema registrará como término a data em que o usuário declara no sistema.                                                                                                    |
|                                                        | Porém, se o usuário precisa encerrar a atividade com data <b>ANTERIOR</b> à data de declaração no sistema, é preciso imprimir o<br><b>Formulário de Requerimentos do CTF</b> , que está na <u>página do CTF/APF</u> , preencher e adicionar ao formulário a documentação<br>necessária, comparecer ao Escritório Regional ou Superintendência do Ibama mais próximo e protocolar requerimento.                                                                                                    |
| Reiniciar atividade                                    | Caso a pessoa física venha a exercer novamente uma atividade que já foi declarada encerrada anteriormente, o usuário deve declarar o seu reinício.                                                                                                    |
| O próprio usuário faz pela<br>internet.                | <ol> <li>Acesse o sítio do Ibama <u>www.ibama.gov.br</u>, clique na aba "Serviços" e faça login, informando CPF e senha, ou com certificado digital;</li> <li>Clique no menu Cadastro &gt; Comprovante de Inscrição. Cancele o comprovante;</li> <li>Clique no menu Cadastro &gt; Dados Cadastrais;</li> <li>Clique em "Declaração de Atividades Desenvolvidas";</li> <li>Na tabela "Relação de Atividades Encerradas", localize a atividade desejada e clique em ATIVAR;</li> <li>Anós, amita um novo Comprovante de Inscrição, nolo monu Cadastro &gt; Comprovanto do Inscrição, o o Cortificado do</li> </ol> |
|                                                        | Regularidade, pelo menu Cadastro > Certificado de Regularidade.                                                                                                    |

| O que você quer fazer?                          | Como fazer                                                                                                    |
|-------------------------------------------------|----------------------------------------------------------------------------------------------------|
| Encerrar a inscrição no<br>CTF/APP.             | O encerramento da inscrição deve ser feito sempre que não mais se configure a obrigação da inscrição da pessoa física no CTF/APP – quando não mais exercer a atividade; ou por óbito, por exemplo. Quando isso ocorrer, verifique primeiro o tópico sobre "Declarar encerramento de atividade". Depois de encerrar a atividade, prossiga com o encerramento da inscrição:                                                                                                    |
| O próprio usuário faz pela<br>internet.         | <ol> <li>Acesse o sítio do Ibama <u>www.ibama.gov.br</u>, clique na aba "Serviços" e faça login, informando CPF e senha, ou com certificado digital;</li> <li>Clique no menu Cadastro &gt; Dados Cadastrais;</li> <li>Em Encerramento de inscrição, clique em "Encerramento de inscrição";</li> <li>Selecione a opção correspondente à razão do encerramento da inscrição;</li> <li>Informe a senha, os dados de segurança e clique em "Encerrar inscrição cadastral";</li> <li>Confirme o encerramento da inscrição.</li> </ol> |
| Reativar inscrição de pessoa física no CTF/APP. | Se, após o encerramento da inscrição no CTF/APP, a pessoa física incorrer novamente na obrigatoriedade de inscrição, a reativação da inscrição deverá ser solicitada.                                                                                                    |
| O próprio usuário solicita pela<br>internet.    | <ol> <li>Acesse o sítio do Ibama <u>www.ibama.gov.br</u> e clique em Fale Conosco;</li> <li>Em Fale Conosco, clique em "Acesse o formulário de solicitação de auxílio";</li> <li>"Em Formulário de Solicitação de Auxílio", selecione a opção "Reativação de Cadastro";</li> <li>Preencha os dados requeridos, da pessoa física e do solicitante da reativação.</li> <li>Clique em "Enviar";</li> <li>Aguarde a análise e envio de comunicação, quanto ao resultado da solicitação.</li> </ol>                                   |